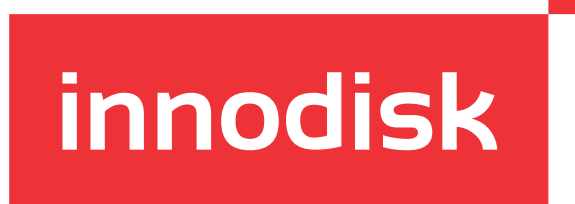

# EV2U-RMR1

# USB Fixed Focus Camera Module

User Manual

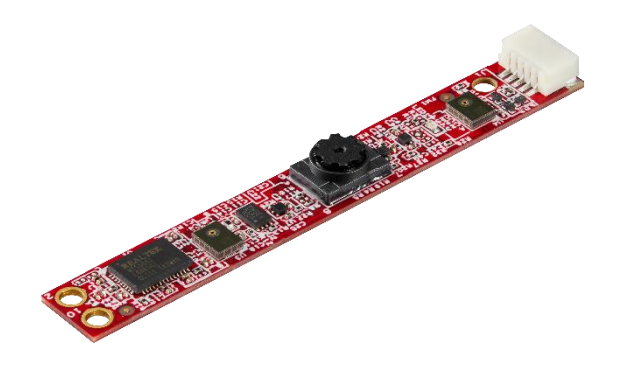

# TABLE OF CONTENTS

| 1. Rel                    | lease History                      | 3 |  |  |
|---------------------------|------------------------------------|---|--|--|
| 2. Din                    | 2. Dimension & connector pindefine |   |  |  |
| 3. Image Capture Guidance |                                    |   |  |  |
| 3.1                       | Hardware setup                     | 5 |  |  |
| 3.2                       | Windows Users                      | 7 |  |  |
| 3.3                       | Linux Users                        | 8 |  |  |
| CONT                      | CONTACT US                         |   |  |  |

# 1. Release History

| Date       | Comment                 | Author       |
|------------|-------------------------|--------------|
| 2022/11/11 | 1 <sup>st</sup> version | Malcolm Chen |
|            |                         |              |
|            |                         |              |
|            |                         |              |
|            |                         |              |
|            |                         |              |
|            |                         |              |

# 2. Dimension & connector pin define

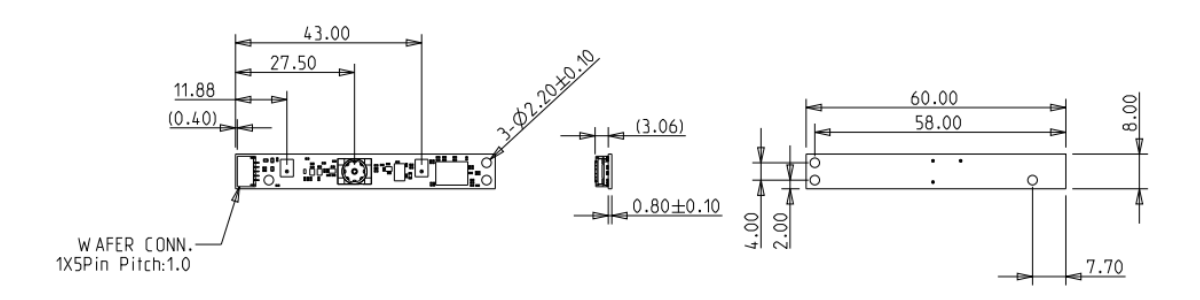

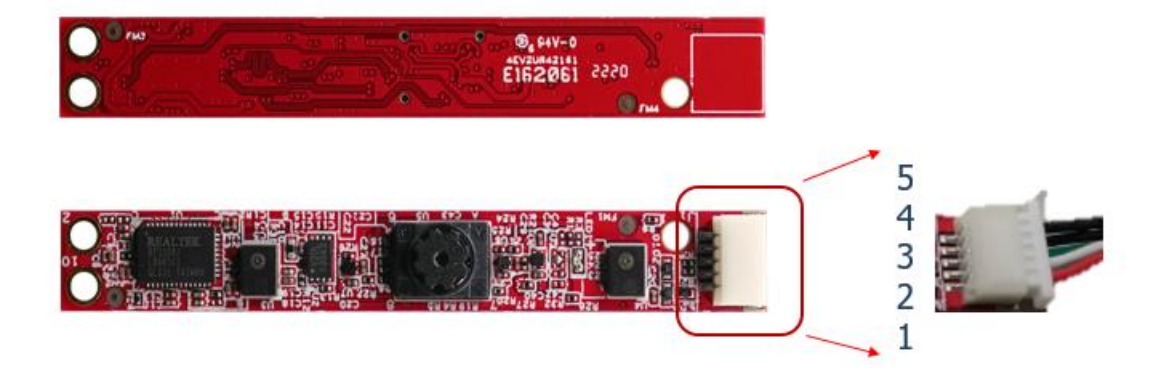

| Pin# | Signal | Description |
|------|--------|-------------|
| 1    | DCC    | +5V         |
| 2    | D-     | Data-       |
| 3    | D+     | Data+       |
| 4    | GND    | Ground      |
| 5    | GND    | Ground      |

# Image Capture Guidance Hardware setup

To connect camera to host PC via USB cable

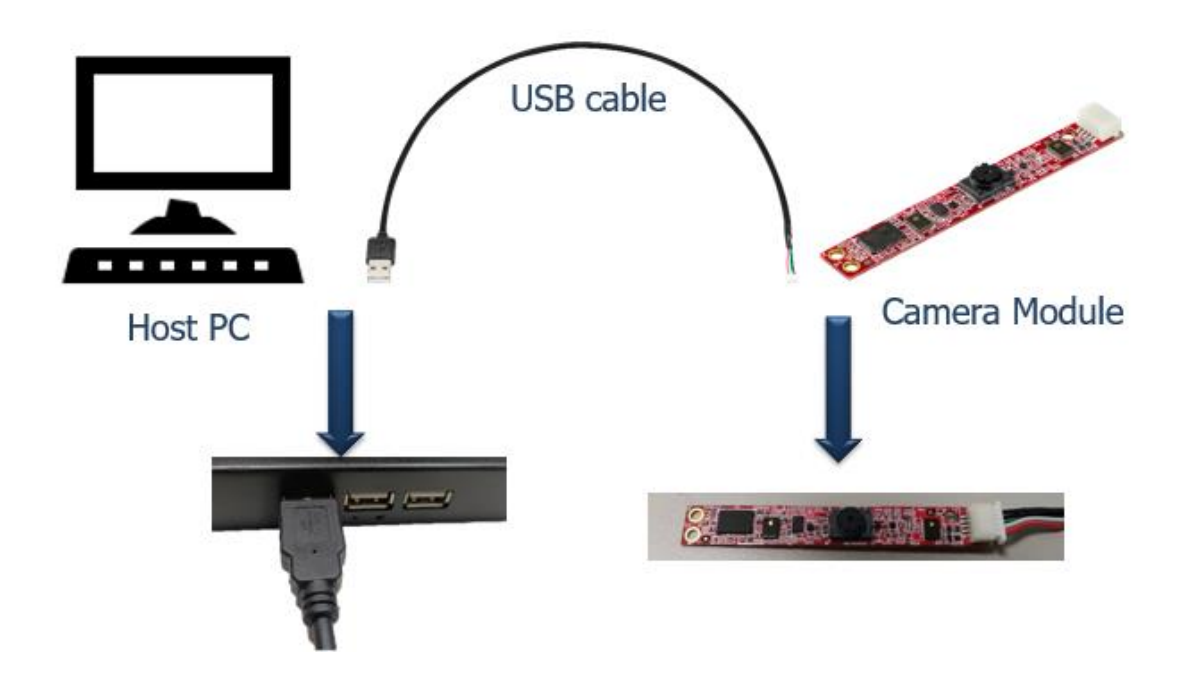

## 3.2 Windows Users

To find the Camera app, select **Start** > **Camera**.

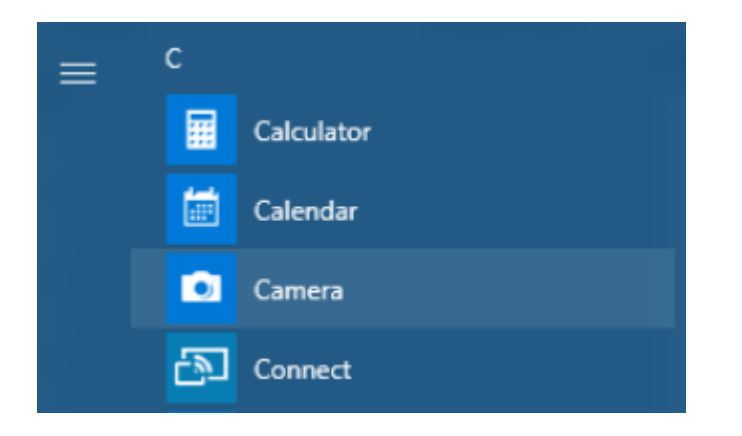

After you open the Camera app:

1. Click icon to find the right camera, this icon appear only

if you have multiple camera plugin.

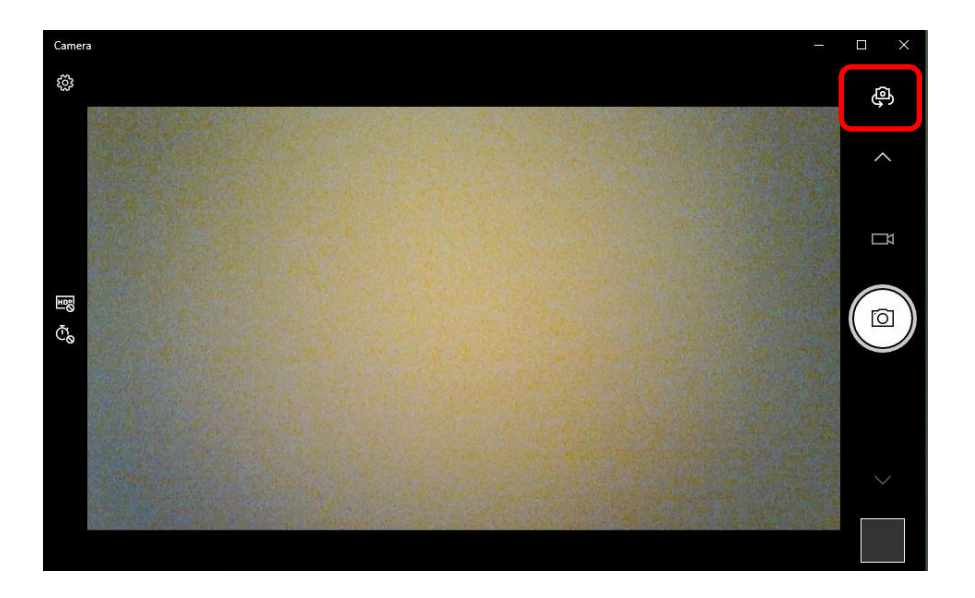

Select Photo or Video, then select it again to take a picture or start a video. If you are making a video, select Video again to finish recording.

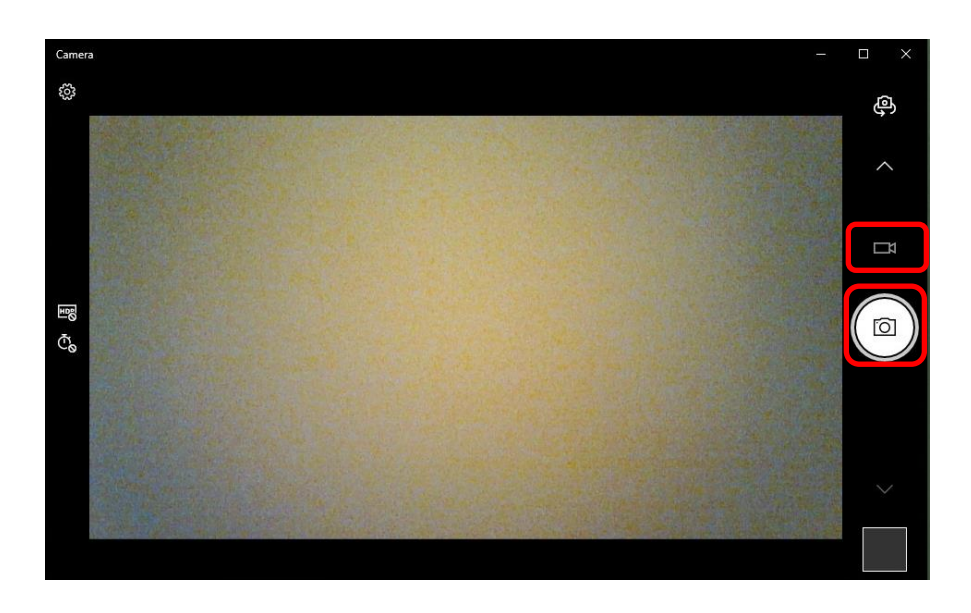

## 3.3 Linux Users

## Install guvcview

sudo apt-get update

sudo apt-get install guvcview

## execute guvcview

guvcview

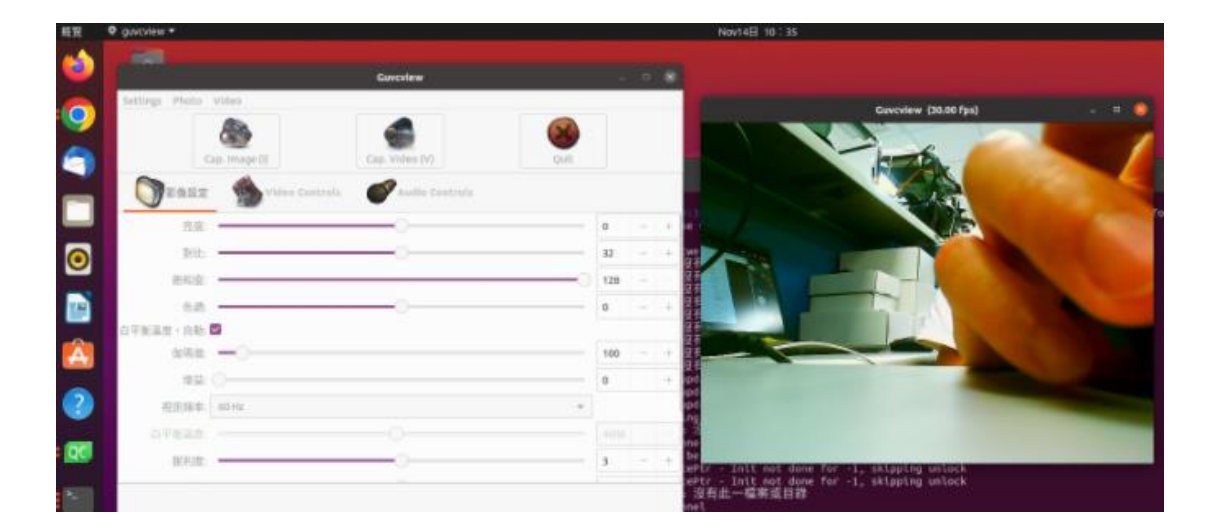

# CONTACT US

#### **Headquarters (Taiwan)**

5F., No. 237, Sec. 1, Datong Rd., Xizhi Dist., New Taipei City 221, Taiwan Tel: +886-2-77033000 Email: sales@innodisk.com

## **Branch Offices:**

#### USA

usasales@innodisk.com +1-510-770-9421

#### Europe

eusales@innodisk.com +31-040-282-1818

#### Japan

jpsales@innodisk.com +81-45-594-7581

#### China

sales\_cn@innodisk.com +86-755-21673689

## www.innodisk.com

© 2015 Innodisk Corporation. All right reserved. Specifications are subject to change without prior notice. June 26, 2015